## Install the Session Allocation Manager (SAM)

## **Download the SAM Installer**

To download the SAM software, go to <u>http://www.ecs.csun.edu/rgs/Software.html</u>, and then click on the "SAM (XP, Vista and Windows 7)" link. This will download a file named *SCW32-EN-3.2.1.msi* 

## **Run the SAM Installation Executable**

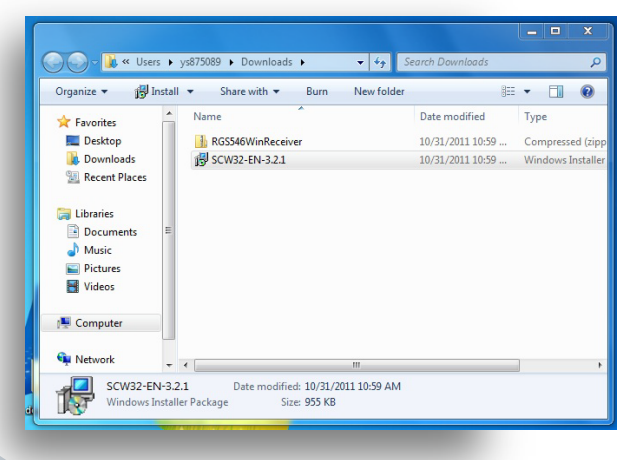

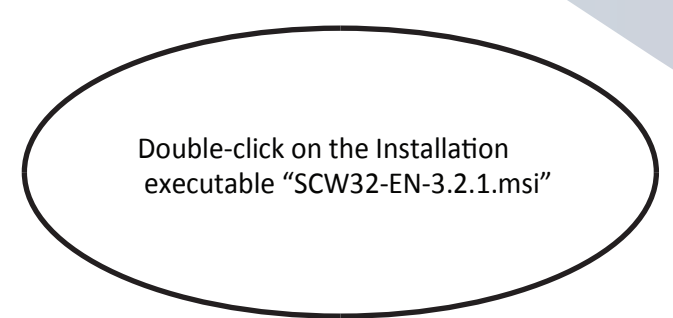

- Click "Next" at the HP Session Allocation Client (SAM) Setup Welcome screen "Next"
- The default installation path is usually acceptable, click "Next" to continue.
- Accept default option for Smart card.
- Click "Next" to install the HP Session Allocation Manager.
- The installation status bar will appear as seen below.
- HP Session Allocation Manager is now complete. Click "Close" to close window.